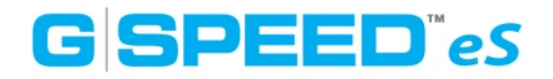

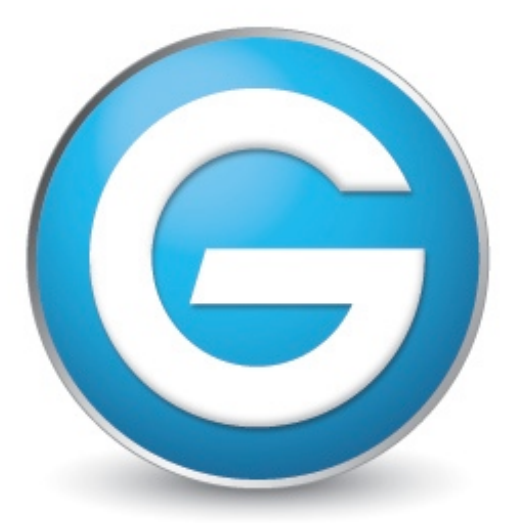

# G-Technology™ by Hitachi

## G-SPEED eS クイックスタートガイド

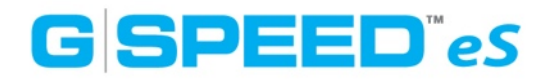

#### はじめに

G-SPEED eSをお使い頂きありがとうございます。本製品は3Gbit/秒のeSATAイン ターフェイスを備え、G-Tech PCI Express (PCle) RAIDとともに使用することでRAID 0、1、5、10、JBODの設定が可能です。このコントローラには、G-SPEED eS本体を 4台まで増設が可能で、最大48TBの容量と600MB/秒の転送速度が実現できます。

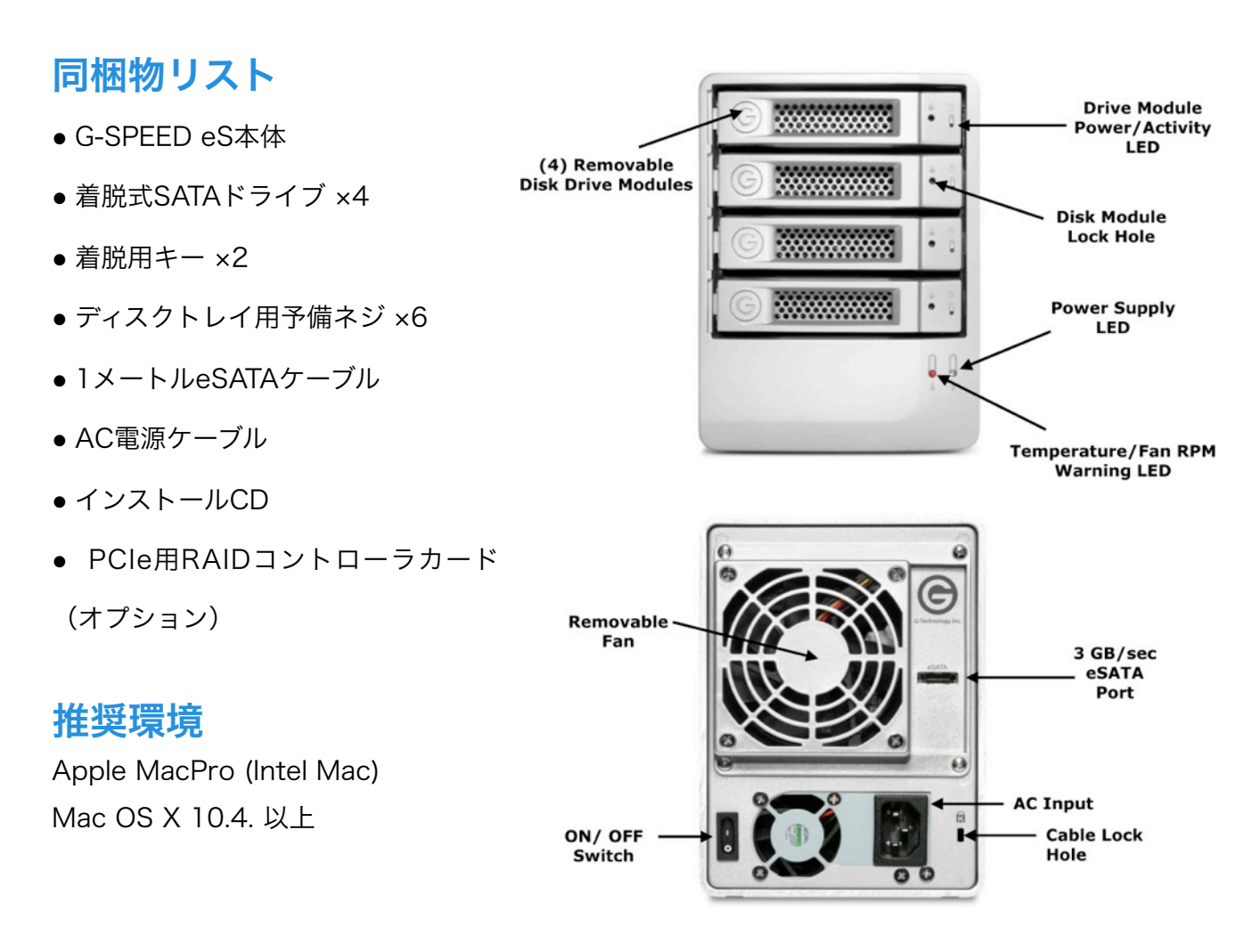

#### 本体からの警告音

次のような状況下ではG-SPEED eS本体が警告音を発します。 1. 本体内部の温度が60℃に達した時 2. Removable FANの回転速度が低下もしくは停止した時 上記の警告音の他に、本体前面のLEDが赤く点灯します。

※これらの警告を発見した際は、直ちに本体の使用を止めてください。FANが回転しているかどうかを確認して、本体を冷所へと移動させてください。

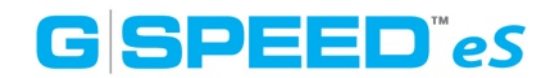

#### RAIDコントローラーカードからの警告音

次のような状況下ではRAIDコントローラーが警告音を発します。

- 1. HDDに何らかの異常が発生した時
- 2. Macの電源が入った状態で、Web GUIメンテナンスメニューの「Unplug」を選択 せずに、G-SPEED eS本体をカードから切り離した時

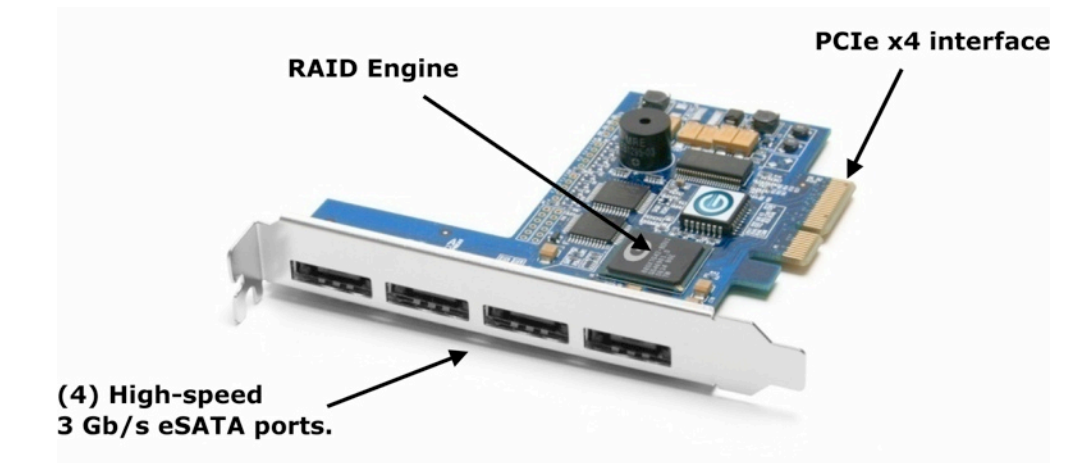

※カードからの警告音は、GUIのManage画面下の「Beeper Mute」ボタンを押すと止まります。

#### RAIDコントローラーカードのインストール

RAIDコントローラカードをMacProのPCIスロット3もしくは4に挿します。 ※AJAやBlackMagic等のキャプチャカードを使用している際には、それぞれのインストールマニュアル にしたがって空いているスロットに挿してください。

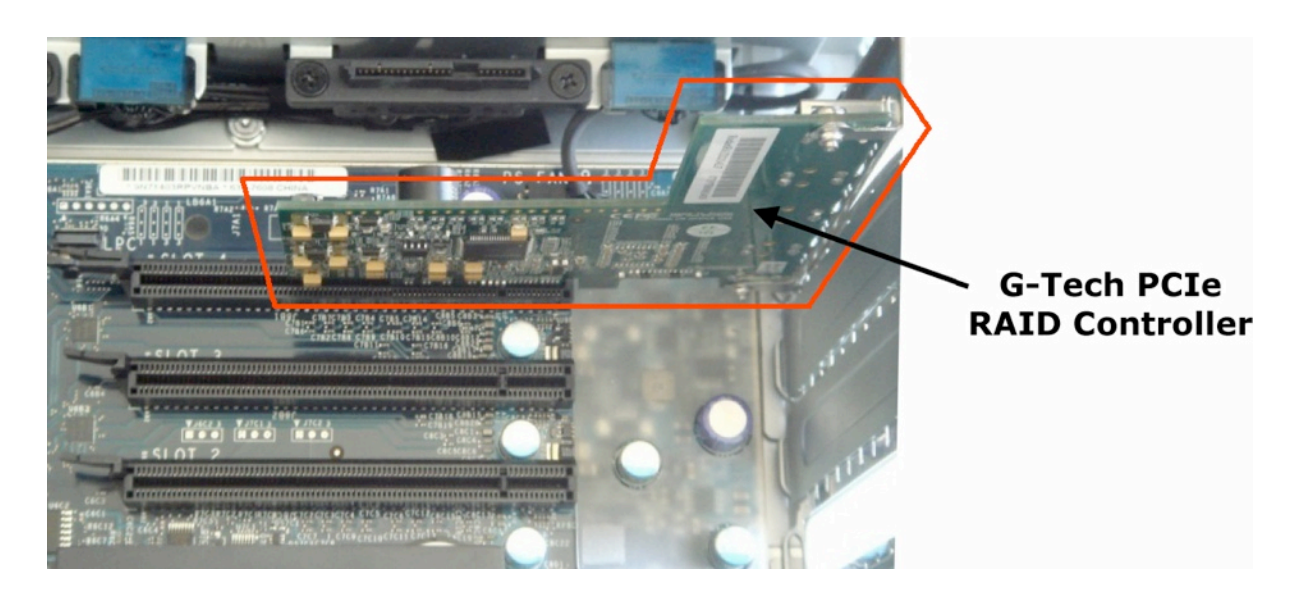

RAIDコントローラに付属のeSATAケーブルを挿して、G-SPEED eS本体と繋げます。

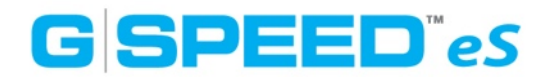

## ドライバのインストール

1. 最新のドライバを下記Webからダウンロードしてください。 http://www.g-technology.com/Support/

2. 「G-Tech RAID Controller v1.X.X」をダブルクリックして起動します。

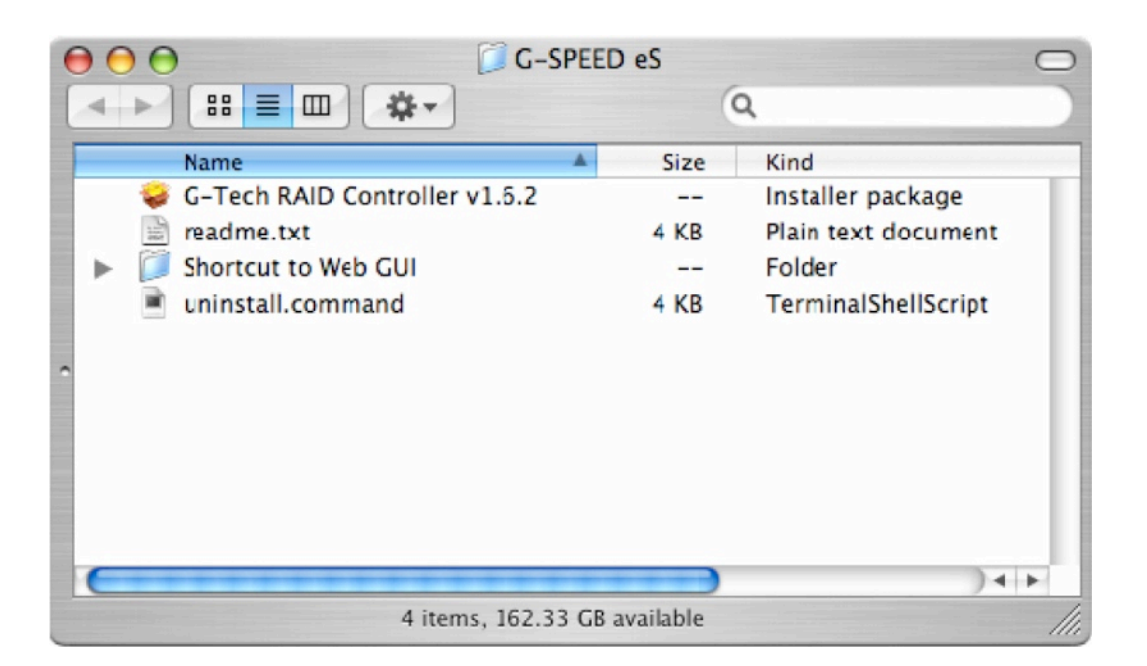

- 3. インストール画面の案内にしたがってドライバをインストールします。インストールが完了 しましたらPCを再起動してください。
- 4. アンインストールする時は、インストーラと同じフォルダ内にある「uninstall.command」 をダブルクリックして画面の案内に従ってアンインストールしてください。

## Web GUIの操作

1. ブラウザを立ち上げ、下記アドレスを直接入力してください。 https://localhost:7402

|   | Safari は Web サイト "local<br>この Web サイトの証明書は無効<br>している可能性があり、機密情報<br>Web サイトに接続しますか? | <b>host" の識別情報を検証できません。</b><br>です。"localhost <sup>"</sup> に偽装した Web サイトに接続<br><sup>最が</sup> 漏えいするおそれがあります。それでもこの |
|---|------------------------------------------------------------------------------------|----------------------------------------------------------------------------------------------------|
| ? | 証明書を表示                                                                             | (キャンセル) (続ける)                                                                                                    |

2、ポップアップウィンドウが表示されたら「続ける」をクリックしてください。

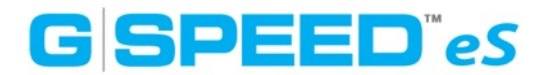

3. ログインページが表示されたら「User name: admin」、「Password: 0000」と入力し て、Loginボタンをクリックしてください。

|                                  | G-Tech G-SPEED eS Configuration Ut    | tility Login (       |
|----------------------------------|---------------------------------------|----------------------|
| < → C +                          | https://localhost:7402/               | ≏ Q+ Google          |
| CA G-SPELD es A                  | ople= Amazon eBay Yahoo! News=        |                      |
| G                                | SPEED es                              | www.g-technology.com |
| Glichnology Inc.<br>Manage   Eve | ents   Tasks   Settings   Drive Statu | us   Logout          |
| Please Login                     |                                       |                      |
| User Name admin                  |                                       |                      |
| Password                         |                                       |                      |
| Lugin                            |                                       |                      |
| -Technology, Inc. We             | ) RAID Management 1.6.2               |                      |
|                                  |                                       |                      |
|                                  |                                       |                      |
|                                  |                                       |                      |
|                                  |                                       |                      |

4. 正常にログインできると次のようなメインページが表示されます。

|                   | G-Tech G-SPEED eS Configuration Ut            | ility Array Manage | ment                        |                    |
|-------------------|-----------------------------------------------|--------------------|-----------------------------|--------------------|
| 4 F)[C](+         | - mttps://iocainost:7402/arrman.cgiruserid-ar | amin_46f99ab0      | • • • • • • • • • • • • • • | e                  |
| LIJ G-SPEED es    | Apple * Amazon esay Yahoo! News *             |                    |                             |                    |
| 0                 |                                               |                    | ww                          | w.g-technology.con |
| $(\mathbf{C})$    | G SPEED es                                    |                    |                             |                    |
|                   | Configuration Utility                         |                    |                             |                    |
| & Technology Inc. |                                               |                    |                             |                    |
| Manage            | Events   Tasks   Settings   Drive             | Status   Logout    |                             |                    |
|                   | Logical Device In                             | formation          |                             |                    |
| Name              | Type Capacity Cache Policy                    | OS Name            | Status                      |                    |
| G-SPEEDeS         | RAID 0 3.00 TB                                | GS DISK 1_0        | Normal M                    | aintenance         |
|                   |                                               |                    |                             |                    |
| Create Array      |                                               |                    |                             |                    |
|                   |                                               |                    |                             |                    |
|                   | Physical Device Ir                            | formation          |                             |                    |
| Location          | Model                                         |                    | Capacity                    | Max Free           |
| 1/1/1             | Hitachi HDS721075KLA330-GTA200P8G0R22A        |                    | 750.07 GB                   | 0.00 GB            |
| 1/1/2             | Hitachi HDS721075KLA330-GTA200P8G0PNBA        |                    | 750.07 GB                   | 0.00 GB            |
| 1/1/3             | Hitachi HD5721075KLA330-GTA200PBG0R4AA        |                    | 750.07 GB                   | 0.00 GB            |
| 1/1/4             | Hitachi HDS721075KLA330-GTA200P8G0PSBA        |                    | 750.07 GB                   | 0.00 GB            |
|                   |                                               |                    |                             |                    |
| Rescan Beeper     | Mute                                          |                    |                             |                    |
|                   |                                               |                    |                             |                    |
| Terbroken, Inc.   | Web PAID Management 1.5.2                     |                    |                             |                    |
| 10011010999721101 |                                               |                    |                             |                    |
|                   |                                               |                    |                             |                    |
|                   |                                               |                    |                             |                    |
|                   |                                               |                    |                             |                    |
|                   |                                               |                    |                             |                    |
|                   |                                               |                    |                             |                    |
|                   |                                               |                    |                             |                    |
|                   |                                               |                    |                             |                    |
|                   |                                               |                    |                             |                    |

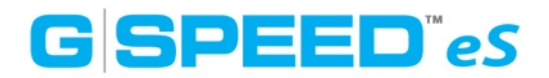

## RAIDレベルの変更

- 1. デスクトップ上のG-SPEED eSのボリュームをアンマウントしてください。
- 2. G-Tech RAID Controller Web GUIを起動してください。
- Logical Device InformationにすでにVolumeが存在する場合、「Maintenance」リンクを クリックし、Array Maintenanceウィンドウを表示させててください。Volumeがない場合 は、Physical Device Informationに表示されているHDDに空き容量(Max Freeに表示) が十分にある事を確認し、手順5に進んでください。

| 000            | G-Tech G-S                   | PEED eS Configuration | n Utility Array Manaş            | gement      |                    |
|----------------|------------------------------|-----------------------|----------------------------------|-------------|--------------------|
| 4 - 0 -        | F https://localhost:         | 7402/arrman.cgi?useri | d-admin 46fd4e43                 | 🔕 * Q+ Goog | le                 |
| CID G-SPEED es | Apple (33) * Amazon          | eBay Yahoo! New:      | s (92) *                         |             |                    |
|                | G SPE<br>Configuration Utili | ED e                  | 5                                | **          | w.g-technology.com |
| Manage         | Events   Tasks               | Settings   D          | rrive Status   Logo              | ut          |                    |
| Name           | Type Can                     | Logical Davica        | OS Name                          | Status      |                    |
| G-SPEED-e      | 6 RAID 0 3.00                | атв                   | HPT DISK 1_0                     | Normal N    | laintenance        |
| Create Array   | #                            | G-SPEED-eS            | Jelete Inplug                    |             | ,                  |
| Location       | Model<br>Hitachi HDS72107    | Device_1_1_3          | (Rename)<br>BOD(Volume) : (OCE/O | so.o7 GB    | 0.00 GB            |
| 1/1/2          | Hitachi HD572107             | Device_1_1_4          |                                  | 50.07 CB    | 0.00 GB            |
| 1/1/3          | Hitachi HDS7210              |                       | 9                                | 50.07 GB    | 0.00 GB            |
| 1/1/4          | Hitachi HDS721075K           | A330-GTA200P8G0P!     | NBA                              | 750.07 GB   | 0.00 GB            |
| Rescan Beeper  | Mute                         |                       |                                  |             |                    |
|                |                              |                       |                                  |             |                    |

4. 「DELETE」ボタンをクリックすると、ポップアップウィンドウが表示されます。「OK」ボ タンをクリックして次に進んでください。

| 6 | https://localhost:7402                                                         |
|---|--------------------------------------------------------------------------------|
| Ø | All data on the array you selected will be deleted. Do<br>you want to contine? |
|   | Cancel OK                                                                      |

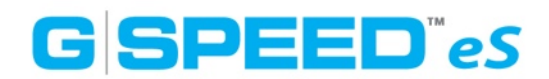

5. Volumeが削除されるとGUIが次の様に更新されます。新しいVolumeを作成するには Logical Device Informationの「Create Array」ボタンをクリックします。

| C-SPEED           | Amazon (33) + Amazon Har      | Yahoo! News (92) +     |             |                                                                                                    |
|-------------------|-------------------------------|------------------------|-------------|----------------------------------------------------------------------------------------------------|
|                   | to represent to a const       |                        |             | www.o.lechooloo                                                                                                    |
|                   | CODE                          | Dec                    |             | and a gradient of the second second s |
|                   | Gapte                         | les                    |             |                                                                                                    |
| G Technology Inc. | Configuration Utility         |                        |             |                                                                                                    |
| Manage            | Events   Tasks                | Settings   Drive State | us   Logout |                                                                                                    |
|                   | loc                           | cal Davice Teform      | ation       |                                                                                                    |
| Name              | Type Capacity                 | Cache Policy           | OS Name     | Status                                                                                                    |
|                   |                               |                        |             |                                                                                                    |
| Treate Array      | )                             |                        |             |                                                                                                    |
|                   | Phys                          | ical Device Inform     | ation       |                                                                                                    |
| Location          | Model                         |                        | Capacity    | Max Free                                                                                                    |
| 1/1/1             | Hitachi HDS721075KLA330-      | TA200P8G0PPEA          | 750.07 GB   | 750.07 GB                                                                                                    |
| 1/1/2             | Hitachi HDS721075KLA330-0     | TA200PBC0PSBA          | 750.07 GB   | 750.07 CB                                                                                                    |
| 1/1/3             | Hitachi HD5721075KLA330       | TA200PBG0R22A          | 750.07 GB   | 750.07 GB                                                                                                    |
| 1/1/4             | Hitachi HD\$721075KLA330-(    | TA200P8G0PNBA          | 750.07 GB   | 750.07 GB                                                                                                    |
|                   | er Mute                       |                        |             |                                                                                                    |
| kescan) (Beep     |                               |                        |             |                                                                                                    |
| Rescan) (Beep     |                               |                        |             |                                                                                                    |
| tescan) (Beep     |                               |                        |             |                                                                                                    |
| Kescan) (Beep     | ic. Web RAID Management 1.6.2 |                        |             |                                                                                                    |

6. 「Create Array」ボタンをクリックすると、次のようなウィンドウが表示されます。

| C + Matters://lo                                                        | calhost:7402/arrman        | .cgi?func=ShowCreate&userid=admin_                           | 🖸 - 🔍 Google       |                    |
|-------------------------------------------------------------------------|----------------------------|--------------------------------------------------------------|--------------------|--------------------|
| G-SPEED eS Apple (33) +                                                 | Amazun eBay Yahi           | 00! News (92) *                                              |                    |                    |
| AGS                                                                     | DEEL                       | 1.05                                                         | www.g              | technolog          |
| Configuratio                                                            | n Utility<br>Tasks   Setti | ngs   Drive Status   Logout                                  | 1                  |                    |
|                                                                         | (                          | Create Array                                                 |                    |                    |
| Array Typa::                                                            | RAID 5                     | Ð                                                            |                    |                    |
| Array Name:                                                             | G-SPEEDes RS               |                                                              |                    |                    |
| Initialization Method:                                                  | Foreground                 | •                                                            |                    |                    |
| Cache Policy:                                                           | Write Back                 | 9                                                            |                    |                    |
| Number of RAID5 member<br>disks:                                        |                            |                                                              |                    |                    |
| (                                                                       | (Select All )<br>Location  | n Model<br>Nitachi HD5721075KLA330-                          | Capacity           | Max Fre            |
| Available Disks:                                                        |                            | GTA200P8C0PPEA<br>Hitachi HD5721075KLA330-<br>GTA200P8C0P5BA | GB<br>750.07<br>GB | CB<br>750.07<br>CB |
|                                                                         | 1/1/3                      | Hitachi HDS721075KLA330-<br>GTA200P8G0R22A                   | 750.07<br>GB       | 750.07<br>GB       |
|                                                                         | 1/1/4                      | Hitachi HDS721075KLA330-<br>GTA200P8G0PNBA                   | 750.07<br>GB       | 750.07<br>GB       |
| Capacity: (According to the<br>max free space on the<br>selected disks) | Maximum                    | (MB)                                                         |                    |                    |
|                                                                         |                            | (Creater)                                                    |                    |                    |
|                                                                         |                            |                                                              |                    |                    |

7.「Array Type」でRAIDレベルを選択、「Array Name」に任意の名前を入力、 「Initialization Method: Foreground」、「Cache Policy: Write Back」と上から順に 選択して「Select All」ボタンをクリック。チェックマークが入ったことを確認して、ページ 最下部の「Create」ボタンをクリックしてください。

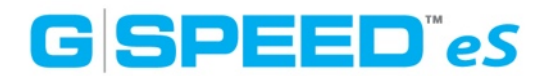

8. ポップアップウィンドウが表示されます。「OK」ボタンをクリックし次に進んでください。

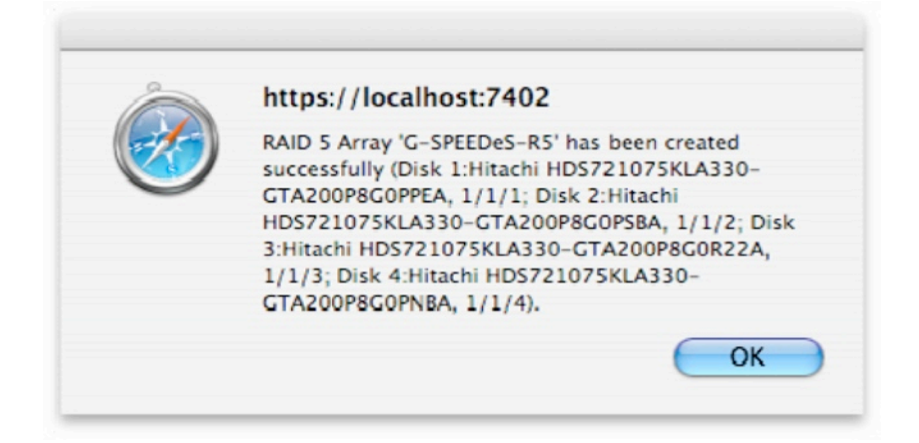

9. 「OK」ボタンをクリックすると次のようなウィンドウが表示されます。これは、G-SPEED eSが初期化され、Initializeが開始されたことを表しています。

|                                                                              | G-Tech G-SPEED es Configuration Utility A                                                                                                    | array Management                                             |                                                      |
|------------------------------------------------------------------------------|----------------------------------------------------------------------------------------------------|--------------------------------------------------------------|------------------------------------------------------|
| C                                                                            | + 🧑 https://localhost:7402/arrman.cgi?userid=admin_466                                                                                                    | d4e43 😜 ^ Q+ Googi                                           | e                                                    |
| 1) G-SPEED @                                                                 | Apple (ii) + Amazon ellay Yahoo! News (92) +                                                                                                    |                                                              |                                                      |
| C                                                                            | G SPEED eS                                                                                                    |                                                              | w.g-technology.co                                    |
| Manage                                                                       | Events   Tasks   Settings   Drive Status                                                                                                    | Logout                                                       |                                                      |
|                                                                              | Logical Device Informa                                                                                                    | tion                                                         |                                                      |
| Name                                                                         | Type Capacity Cache Policy OS Name Stat                                                                                                    | us                                                           |                                                      |
| G-SPEEDe                                                                     | RS RAID 5 2.25 TB Write Back                                                                                                    | alizing (Foreground) 0%                                      | Maintenance                                          |
|                                                                              |                                                                                                    |                                                              |                                                      |
| Create Array                                                                 |                                                                                                    |                                                              |                                                      |
| Create Array                                                                 |                                                                                                    |                                                              |                                                      |
| Create Array                                                                 | Physical Device Informa                                                                                                    | ation                                                        |                                                      |
| Create Array                                                                 | Physical Device Informa<br>Model                                                                                                    | <b>tion</b><br>Capacity                                      | Max Free                                             |
| Create Array                                                                 | Physical Device Informa<br>Model<br>Hitachi HDS721075KLA330-GTA200P8G0PPEA                                                                                                    | capacity<br>750.07 GB                                        | Max Frée<br>0.00 GB                                  |
| Create Array                                                                 | Physical Device Informa<br>Model<br>Hitachi HD5721075KLA330-GTA200P8G0PPEA<br>Hitachi HD5721075KLA330 GTA200P8C0P5BA                                                                                     | Capacity<br>750.07 GB<br>750.07 GB                           | Max Free<br>0.00 GB<br>0.00 GB                       |
| Create Array                                                                 | Physical Device Informa<br>Model<br>Hitachi HDS721075KLA330-GTA200P8G0PPEA<br>Hitachi HDS721075KLA330-GTA200P8G0P5BA<br>Hitachi HDS721075KLA330-GTA200P8G0R22A                                           | Capacity<br>750.07 GB<br>750.07 GB<br>750.07 GB              | Max Frée<br>0.00 GB<br>0.00 GB<br>0.00 GB            |
| Create Array                                                                 | Physical Device Informa<br>Model<br>Hitachi HDS721075KLA330-GTA200P8G0PPEA<br>Hitachi HDS721075KLA330-GTA200P8G0P2BA<br>Hitachi HDS721075KLA330-GTA200P8G0R22A<br>Hitachi HDS721075KLA330-GTA200P8G0PNBA | Capacity<br>750.07 GB<br>750.07 GB<br>750.07 GB<br>750.07 GB | Max Free<br>0.00 GB<br>0.00 GB<br>0.00 GB<br>0.00 GB |
| Create Array<br>Location<br>1/1/1<br>1/1/2<br>1/1/3<br>1/1/4<br>Rescan Beepe | Physical Device Informa<br>Model<br>Hitachi HDS721075KLA330-GTA200P8G0PPEA<br>Hitachi HDS721075KLA330-GTA200P8G0P2BA<br>Hitachi HDS721075KLA330-GTA200P8G0PNBA<br>Hitachi HDS721075KLA330-GTA200P8G0PNBA | Capacity<br>750.07 GB<br>750.07 GB<br>750.07 GB<br>750.07 GB | Max Free<br>0.00 GB<br>0.00 GB<br>0.00 GB<br>0.00 GB |
| Create Array Location 1/1/1 1/1/2 1/1/2 1/1/3 1/1/4 Rescan Beepe             | Physical Device Informa<br>Model<br>Hitachi HDS721075KLA330-GTA200P8G0PPEA<br>Hitachi HDS721075KLA330-GTA200P8G0P3BA<br>Hitachi HDS721075KLA330-GTA200P8G0PNBA<br>Mute                                   | Capacity<br>750.07 GB<br>750.07 GB<br>750.07 GB<br>750.07 GB | Max Free<br>0.00 GB<br>0.00 GB<br>0.00 GB<br>0.00 GB |

10.今回は、RAID5で初期化プロセスを行ったため、総容量から1ドライブ(約750GB)を引 いた数値が最終な容量となります。初期化プロセスが完了すると、「Type:RAID5」、 「Status:Normal」と表示されます。

## G SPEED es

11. Initializeが完了するとMac OSからポップアップウィンドウが表示されます。「初期化」ボ タンをクリックしてください。

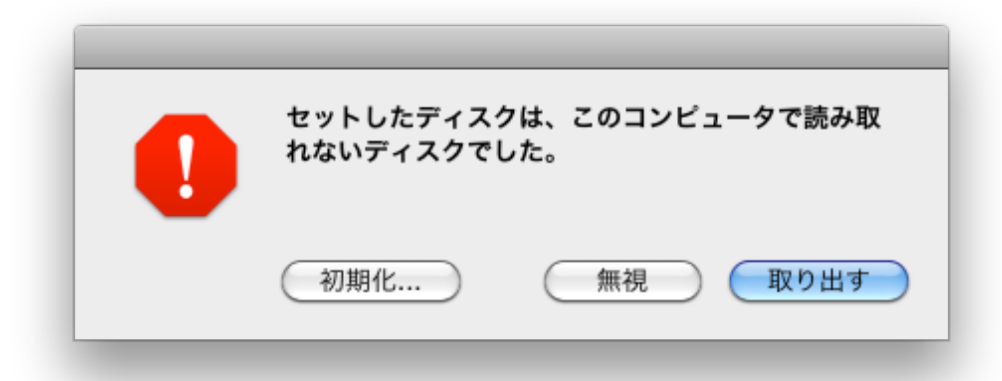

 12. 自動的に「ディスクユーティリティ」が起動します。G-SPEED eSのボリュームを選択して、「消去」タブから「フォーマット: Mac OS 拡張(ジャーナリング)」、「名前」に 任意の名前を入力して、「消去」ボタンをクリックしてください。

| ● ○ ○                                           | GS DISK 1_0 Media                                                                                                    |
|-------------------------------------------------|----------------------------------------------------------------------------------------------------|
|                                                 | ・・・・・・・・・・・・・・・・・・・・・・・・・・・・・                                                                                                    |
| 2.25 TB GS DISK 1_0 Media                       | First Aid       消去       パーティション       RAID       復元         ディスクまたはボリューム上のすべてのデータを消去するには:       1 左側のリストで、ディスクまたはボリュームを選択します。       2         2 フォーマットおよび名前を指定します。       3 ディスク上で消去したデータを回復できないようにしたい場合は、"セキュリティオブション"をクリックします。         4 "消去"をクリックします。         ボリュームを消去せずに、以前削除したファイルを回復できないようにするには、左側のリストでボリュームを選択し、"空き領域を消去"をクリックします。         アオーマット:       Mac OS 拡張 (ジャーナリング)         全額:       C-SPEED eS |
| ディスクの説明:GS DISK 1_0 N<br>接続バス:SCSI<br>接続のタイプ:内蔵 | Media 総容量: 2.25 TB(2,250,227,318,784 バイト)<br>書き込み状況: 読み出し/書き込み<br>S.M.A.R.T. 状況: 非対応                                                                                                    |
| 接続 ID: SCSI ターゲッ                                | ト ID 0、論理ユニット 0 <b>パーティションマップ方式:</b> フォーマットされていません                                                                                                    |

13. 以上でRAIDレベルの変更は完了です。デスクトップ上にG-SPEED eSのボリュームがマウ ントされ、通常通りに使用できます。

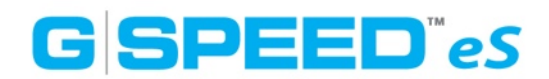

#### G-SPEED eSのアンプラグ

1. Mac本体のアプリケーションから「ディスクユーティリティ」を起動して、ドライブを選択 した状態でマウント解除ボタンを押します。(デスクトップ上のドライブを右クリックして 「~を取り出す」を選択しても構いません)

2. ブラウザを起動して下記のアドレスを入力、RAIDコントロ—ラーのWeb GUIに進みます。 「<u>https://localhost:7402</u>/」

| <ul> <li>● ●</li> <li>●</li> <li>●<th>G-SPEED eS</th><th>(ズを変更 ログ</th></li></ul> | G-SPEED eS                                                                                                    | (ズを変更 ログ                                                                 |
|----------------------------------------------------------------------------------------------------|----------------------------------------------------------------------------------------------------|--------------------------------------------------------------------------|
| C-SPEED eS                                                                                                    | First Aid     消去     RAID     復元       選択したディスクに問題がある場合は、次の操作を試してみます:     ・<br>・<br>ディスクを修復"をクリックします。修復に失敗した場合は、ディスクを/<br>ます。       ・<br>デイスクを修復"を使用できない場合は、"ディスクを検証"をクリックしま<br>な場合は、Mac OS Xインストールディスクから起動して、"ユーティリテ<br>ティ"と選択します。       Mac OS Xインストーラによってインストールされたファイルでアクセス権の<br>スクのアクセス権を修復"をクリックします。       ✓ 詳細情報を表示 | (ックアップしてから消去し<br>す。ディスクの修復が必要<br>イ">*ディスクユーティリ<br>>問題がある場合は、*ディ<br>履歴を消去 |
| <ul> <li>マウントボイント: /Volume<br/>フォーマット: Mac 051<br/>所有種が有効: いいえ<br/>フォルジ数: 9</li> </ul>                                                                                                    | ディスクのアクセス権を検証       ディスクのアクセス権を検証       ディスクのアクセス権を修復       S/G-SPEED eS       容量 : 2.25 TB (2,249,883,344,896 パイ)       空虐領域 : 2.25 TB (2,249,883,344,896 パイ)       空虐領域 : 2.25 TB (2,249,883,344,896 パイ)       ウェークリング)       空虐領域 : 2.25 TB (2,249,883,344,896 パイ)       ワークリング)       ファイル数 : 44                      | ディスクを検証<br>ディスクを修復<br>ト)<br>ト)                                           |

WebGUIのログイン画面が表示されたら、次のように入力してください。

|                                                                                                    | inches // accurates | 8:7402/                    | <ul> <li>Q≠ Goog</li> </ul> | pe .              |
|----------------------------------------------------------------------------------------------------|---------------------|----------------------------|-----------------------------|-------------------|
| CA G-SPELD es                                                                                                    | Apple * Amazon e    | Bay Yahoo! News *          |                             |                   |
| -                                                                                                    |                     |                            |                             | vw.g-technology.c |
|                                                                                                    | COD                 |                            |                             |                   |
|                                                                                                    | SOPI                |                            |                             |                   |
| G-Technology Inc.                                                                                                    | Jontiguration Uti   | inty                       |                             |                   |
| Manage                                                                                                    | Events   Task       | s   Settings   Drive Statu | s   Logout                  |                   |
|                                                                                                    |                     |                            |                             |                   |
| Please Logi                                                                                                    | n                   |                            |                             |                   |
| User Name admin                                                                                                    | n                   |                            |                             |                   |
| Password                                                                                                    |                     |                            |                             |                   |
| Login                                                                                                    |                     |                            |                             |                   |
|                                                                                                    |                     |                            |                             |                   |
| and the second second s | Web RALD Managemen  | 116.2                      |                             |                   |
| G-Technology, Inc.                                                                                                    |                     |                            |                             |                   |
| G-Technology, Inc.                                                                                                    |                     |                            |                             |                   |
| G-Technology, Inc.                                                                                                    |                     |                            |                             |                   |
| G-Technology, Inc.                                                                                                    |                     |                            |                             |                   |
| G-Technology, Inc.                                                                                                    |                     |                            |                             |                   |
| G-Technology, Inc.                                                                                                    |                     |                            |                             |                   |
| G-Technology, Inc.                                                                                                    |                     |                            |                             |                   |
| G-Technology, Inc.                                                                                                    |                     |                            |                             |                   |
| G-Technology, Inc.                                                                                                    |                     |                            |                             |                   |
| G-Technology, Inc.                                                                                                    |                     |                            |                             |                   |

<sup>r</sup>User Name : admin<sub>j</sub> <sup>r</sup>Password : 0000<sub>j</sub>

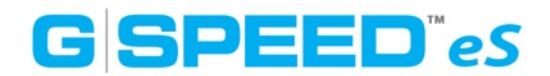

正常にログインできると次のような画面が表示されるので、「Maintenance」をクリックして 次に進んでください。

| 900                                 |                                           | G-T                 | ech G-SPEED     | eS Configuration | Utility Array Mana | agement          |                    |  |
|-------------------------------------|-------------------------------------------|---------------------|-----------------|------------------|--------------------|------------------|--------------------|--|
| <ul> <li>+ C https://loc</li> </ul> | alhost:7402/arr                           | man.cgi?userid=     | admin_4f0699    | l6d              |                    | C Q ~ Go         | ogle               |  |
| □ IIII Bonjour▼ G-SPEE              | DeS AJA Cae                               | che-A Dulce         | ProFCa          |                  |                    |                  |                    |  |
|                                     | C a la la la la la la la la la la la la l | C S<br>Configuratio | DE<br>n Utility | <b>D</b> eS      |                    | ww               | w.g-technology.com |  |
|                                     | Manage                                    | Events              | Tasks           | Settings   Dri   | ve Status   Log    | put              |                    |  |
|                                     |                                           |                     | Log             | jical Device I   | nformation         |                  |                    |  |
|                                     | Name                                      | Type                | Capacity        | Cache Policy     | OS Name            | Status           |                    |  |
|                                     | RAID_5_0                                  | RAID 5              | 2.25 TB         | Write Back       | GS Disk 1_0        | Normal <u>Ma</u> | intenance          |  |
|                                     | Create Array                              |                     |                 |                  |                    |                  |                    |  |
|                                     |                                           |                     | Phy             | sical Device     | Information        |                  |                    |  |
|                                     | Location                                  | Model               |                 |                  |                    | Capacity         | Max Free           |  |
| 8                                   | 1/4/1                                     | Hitachi HDT72       | 1075SLA360      | STF401MG0D558    | •                  | 750.07 GB        | 0.00 GB            |  |
| l.                                  | 1/4/2                                     | Hitachi HDT72       | 1075SLA360      | -STF401MG0HZER   | A                  | 750.07 GB        | 0.00 GB            |  |
| l. l                                | 1/4/3                                     | Hitachi HDT72       | 1075SLA360      | STF401MG0H823    | •                  | 750.07 GB        | 0.00 GB            |  |
| i                                   | 1/4/4                                     | Hitachi HDT72       | 1075SLA360      | -STF401MG0GNHN   | A                  | 750.07 GB        | 0.00 GB            |  |
|                                     | Rescan Beeper                             | Mute                |                 |                  |                    |                  |                    |  |
|                                     | Technology, Inc.                          | Web RAID Mana       | gement 1.6.7    |                  |                    |                  |                    |  |
|                                     |                                           |                     |                 |                  |                    |                  |                    |  |
|                                     |                                           |                     |                 |                  |                    |                  |                    |  |
|                                     |                                           |                     |                 |                  |                    |                  |                    |  |
|                                     |                                           |                     |                 |                  |                    |                  |                    |  |
|                                     |                                           |                     |                 |                  |                    |                  |                    |  |
|                                     |                                           |                     |                 |                  |                    |                  |                    |  |
|                                     |                                           |                     |                 |                  |                    |                  |                    |  |

3. Array Maintenanceウィンドウが表示されたら「Unplug」ボタンをクリックします。

| 00                                                  | G-Tech G-SPEED eS                                             | Configuration Utility Array Man | agement                   |  |
|-----------------------------------------------------|---------------------------------------------------------------|---------------------------------|---------------------------|--|
| H G https://localhost:74     Bonioury G-SPEED eS Al | 02/arrman.cgi?userid=admin_4106996d<br>A Cache-A Dulce ProFCa |                                 | C Qr Google               |  |
| C Technology<br>Manage                              | Configuration Utility                                         | DeS                             | www.g-technology.com      |  |
|                                                     | Logic                                                         | al Device Information           |                           |  |
| Name                                                | Type Capacity C                                               | Cache Policy OS Name            | Status                    |  |
| RAID                                                | _5_0 RAID 5 2.25 TB                                           | Write Back GS Disk 1_0          | Normal <u>Maintenance</u> |  |
| Create Arr                                          |                                                               | ray Maintenance                 |                           |  |
| Locat                                               |                                                               | ce_1_4_1                        | Capacity Max Eree         |  |
| A 1/4/                                              | 1 Hitachi HDT7210                                             | ce_1_4_2                        | 750.07 GB 0.00 GB         |  |
| 1/4/                                                | 2 Hitachi HDT7210                                             | ce_1_4_3                        | 750.07 GB 0.00 GB         |  |
| <u> </u>                                            | 3 Hitachi HDT7210                                             | Rename                          | 750.07 GB 0.00 GB         |  |
|                                                     | 4 Hitachi HDT7210                                             | Close                           | 750.07 GB 0.00 GB         |  |
| Rescan                                              | Beeper Mute                                                   |                                 |                           |  |
| G-Technolog                                         | y, Inc. Web RAID Management 1.6.7                             |                                 |                           |  |
|                                                     |                                                               |                                 |                           |  |
|                                                     |                                                               |                                 |                           |  |
|                                                     |                                                               |                                 |                           |  |
|                                                     |                                                               |                                 |                           |  |
|                                                     |                                                               |                                 |                           |  |
|                                                     |                                                               |                                 |                           |  |
|                                                     |                                                               |                                 |                           |  |

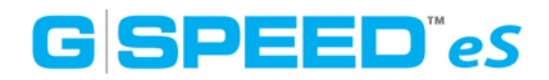

次のウィンドウが表示されたら、ドライブに接続されているeSATAケーブルを抜きます。 その後、G-SPEED eS本体の電源を切ります。

https://localhost:7402 The 'RAID\_5\_0' array is removed. Its member disks (Disk 1:Hitachi HDT721075SLA360-STF401MG0D558A, 1/4/1; Disk 2:Hitachi HDT721075SLA360-STF401MG0HZERA, 1/4/2; Disk 3:Hitachi HDT721075SLA360-STF401MG0H823A, 1/4/3; Disk 4:Hitachi HDT721075SLA360-STF401MG0GNHNA, 1/4/4) can now be safely removed from the system. OK

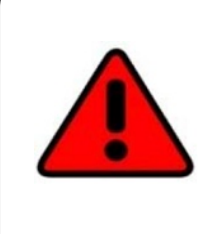

注意:Macが起動している状態で、アンプラグ手順を行わずにG-SPEED eS 本体の電源を切ったり、eSTATAケーブルを抜いてしまった場合、RAIDコン トローラーから警告音が鳴ります。その際は慌てずに、WebGUIにログイン し、画面左下の「Beeper Mute」ボタンを押して下さい。 ただし次回接続時には必ずリビルドがかかってしまいます。リビルドの最中も 使用はできますが、パフォーマンスの低下は免れません。